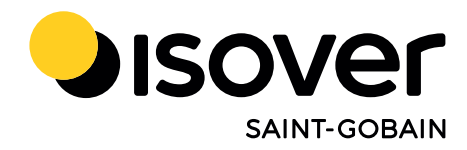

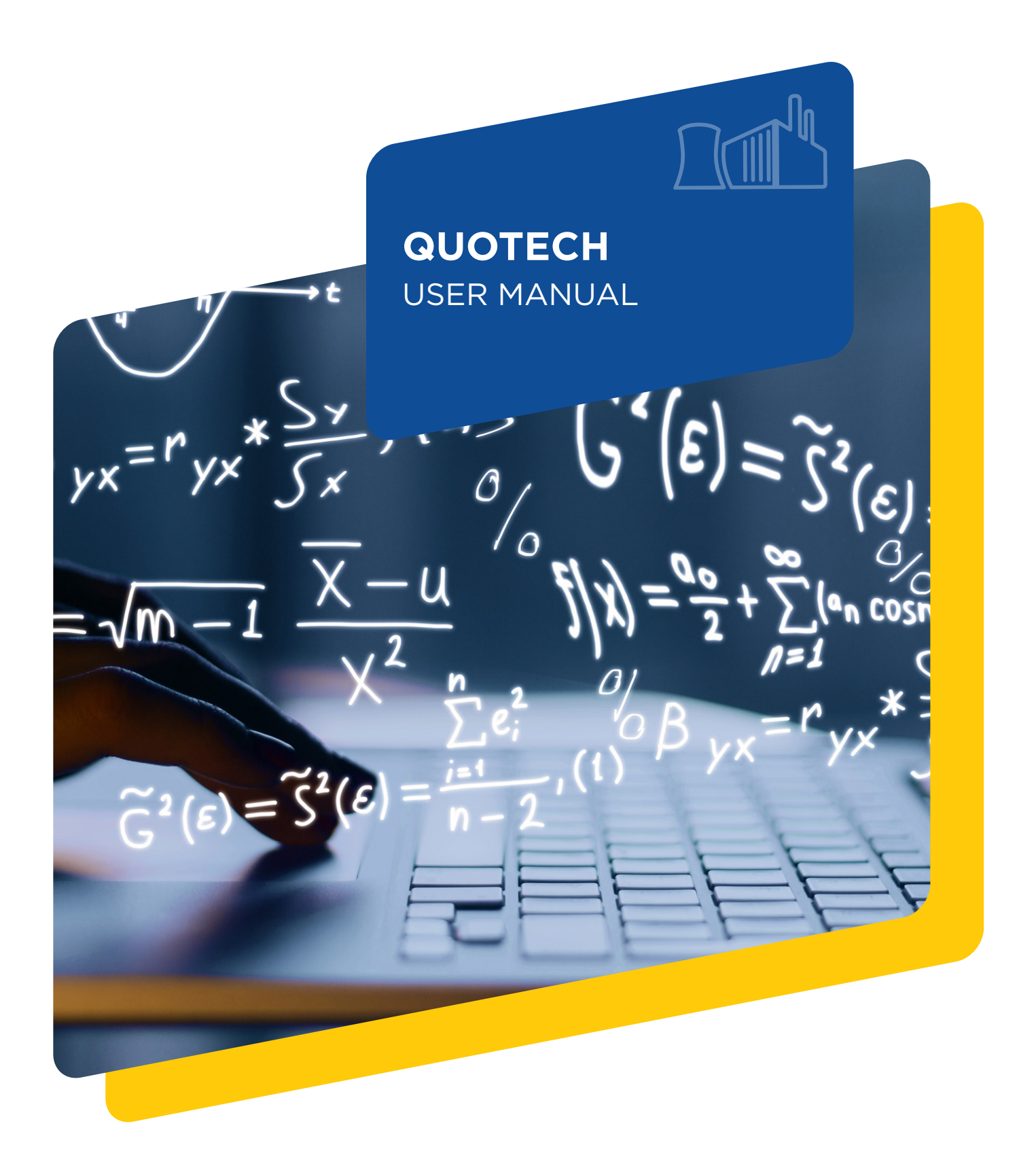

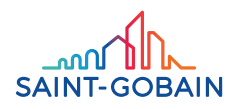

## Table OF CONTENTS

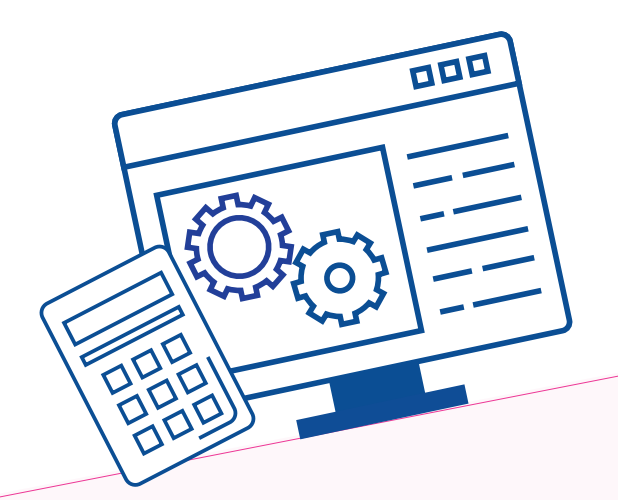

### P.3 MINIMUM REQUIREMENTS FOR THE USE OF QUOTECH

### P.4 GETTING STARTED

- ..... P.5 Register
- P.6 Login
- ..... P.7 Enter as guest

### P.8 DATA INPUT

- ..... P.10 Data introduction
- ...... P.13 Families and Categories

#### P.15 DATA OUTPUT

- P.17 CALCULATION EXAMPLE
- P.27 DISCLAIMER

## Minimum requirements FOR THE USE OF QUOTECH

### **BOOTSTRAP 4.0**

### **MOBILE DEVICES**

Generally speaking, Bootstrap supports the latest versions of each major platform's default browsers. Note that proxy browsers (such as Opera Mini, Opera Mobile's Turbo mode, UC Browser Mini, Amazon Silk) are not supported.

|                      | Chrome    | Firefox   | Safari    | Android<br>Browser<br>& WebView | Microsoft<br>Edge |
|----------------------|-----------|-----------|-----------|---------------------------------|-------------------|
| ANDROID              | Supported | Supported | N/A       | Android v5.0+<br>supported      | Supported         |
| IOS                  | Supported | Supported | Supported | N/A                             | Supported         |
| WINDOWS 10<br>MOBILE | N/A       | N/A       | N/A       | N/A                             | Supported         |

### **DESKTOP BROWSERS**

Similarly, the latest versions of most desktop browsers are supported.

|         | Chrome    | Firefox   | Safari           | Internet<br>Explorer | Microsoft<br>Edge | Opera     |
|---------|-----------|-----------|------------------|----------------------|-------------------|-----------|
| МАС     | Supported | Supported | Supported        | N/A                  | N/A               | Supported |
| WINDOWS | Supported | Supported | Not<br>supported | Supported            | Supported         | Supported |

### DATATABLES

|     | Chrome                                                  | Firefox                                                                        | Safari                                               | Microsoft<br>Edge                                          | Opera                                                   | Others                                                                                            |
|-----|---------------------------------------------------------|--------------------------------------------------------------------------------|------------------------------------------------------|------------------------------------------------------------|---------------------------------------------------------|---------------------------------------------------------------------------------------------------|
| MAC | Current and<br>previous stable<br>release ver-<br>sions | Current<br>Extended<br>Support<br>Release and all<br>newer regular<br>releases | Safari v6 (Mac<br>OS X v10.7<br>- Lion) and<br>newer | IE6-11, Edge.<br>All extensions<br>require IE8<br>or newer | Current and<br>previous stable<br>release ver-<br>sions | Other modern<br>browsers will<br>likely run Data-<br>Tables but are<br>not explicitly<br>exported |

# Getting STARTED

When you navigate through the ISOVER Technical Insulation website and land on the QuoTech page, the first choice is starting as a 'guest' or log in:

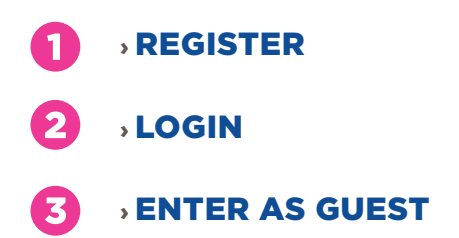

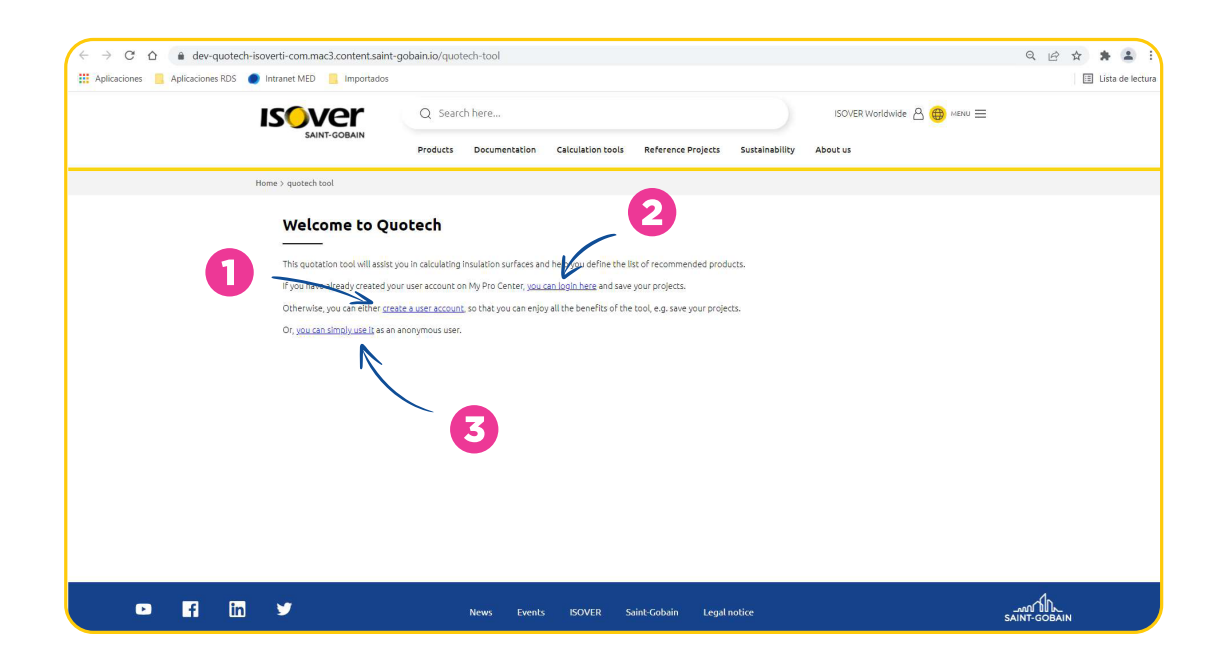

### REGISTER

New users will register with their personal contact information, along with a password for their identification:

| isover                        | Q Search here                         |                                       | ISOVER Worldwide 🛆 🌐 MENU 🚍 |
|-------------------------------|---------------------------------------|---------------------------------------|-----------------------------|
| SAINT-GOBAIN                  | Products Documentation Calculation to | ols Reference Projects Sustainability | About us                    |
| Home > alberto.garciablanco   |                                       |                                       |                             |
| View Edit Company information |                                       |                                       |                             |
|                               |                                       |                                       |                             |
|                               | Gender*                               | First name*                           |                             |
|                               | Mr. 🗸                                 | Alberto                               |                             |
|                               | Last name*                            | Company                               |                             |
|                               | García-Blanco                         | SG ISOVER                             |                             |
|                               | Activity sector*                      | Customer code                         |                             |
|                               | ICT service activities $\checkmark$   |                                       |                             |
|                               | Picture ()<br>Alternative text ()     |                                       |                             |
|                               | REMOVE                                | l                                     |                             |
|                               | Current password 🚯                    | Email* 🚯                              |                             |
|                               |                                       | alberto.garciablanco@saint-gobain.com |                             |
|                               | Password                              | Confirm password                      |                             |
|                               |                                       |                                       |                             |
|                               | Password                              | Confirm password                      |                             |
|                               |                                       |                                       |                             |
|                               | Mobile                                | Phone                                 |                             |
|                               | 638006403                             |                                       |                             |
|                               | Address                               |                                       | ^                           |
|                               | Country                               |                                       |                             |
|                               | Spain                                 | ~                                     |                             |
|                               | Street address                        |                                       |                             |
|                               | Juniperos 1                           |                                       |                             |
|                               | Street address line 2                 |                                       |                             |
|                               |                                       |                                       |                             |
|                               | City                                  |                                       |                             |
|                               | Las Rozas de Madrid                   |                                       |                             |
|                               | Province                              |                                       |                             |
|                               | Mədrid                                | ~                                     |                             |
|                               | Postal code                           |                                       |                             |
|                               | 28232                                 |                                       |                             |
|                               | SAVE CANCEL ACCOUNT                   |                                       |                             |
|                               |                                       |                                       |                             |

Once the data has been filled in, just click on 'SAVE' and your user will be created and accessible for future sessions.

### LOGIN (ALREADY REGISTERED)

Enter e-mail address and password, and click 'LOG IN':

|                                        | Q Search here<br>Products Documentation Calculation tools Reference Projects                                                                    | ISOVER Worldwide A ∰ MENU ≡ |
|----------------------------------------|----------------------------------------------------------------------------------------------------|-----------------------------|
| Home > user > Log in                   |                                                                                                    |                             |
| Lo<br>Lo<br>Enal<br>It<br>Pass<br>Ecco | g in<br>in Create new account Reset your password<br>or wername*<br>the garablencogesatif gabain com<br>inder<br>inter your cassword:<br>LOC IN |                             |
| • 6 • •                                | News Events ISOVER Saint-Gobain Legal r                                                                                                    | otice Saint-Gobain          |

**<u>Profile</u>**: Check your data and if necessary you can modify it by clicking on 'EDIT'. Then you access to the same screen as when creating your user for the first time and there you will be able to change whatever data of your profile.

| isover                                         | Q Search            | here                      |                                                |                                                |                      | ISOVER Worldwide 🛆 🜐 мени 🚍           |
|------------------------------------------------|---------------------|---------------------------|------------------------------------------------|------------------------------------------------|----------------------|---------------------------------------|
| SAINT-GOBAIN                                   | Products            | Documentation             | Calculation tools                              | Reference Projects                             | Sustainability       | About us                              |
| Home > user > alberto.garclablanco             |                     |                           |                                                |                                                |                      |                                       |
| View Edit Company information                  |                     |                           |                                                |                                                |                      |                                       |
| _                                              |                     | Му                        | Рго (                                          | Center                                         | -                    |                                       |
| This space is yours. As a logge                | d in user, you will | have access to custo<br>y | misable ISOVER digita<br>our disposal whenever | l tools. You will also be ab<br>you need them. | le to add and save y | our own projects which will remain at |
| My Profile<br>Your user information is display | ed here below. Yo   | u can use the tabs fr     | rom the top of the pag                         | e to view or edit them.                        |                      |                                       |
|                                                | Full Name:          | M                         | Ir Alberto García-blanc                        | 0                                              |                      |                                       |
|                                                | First name:         | A                         | lberto                                         |                                                |                      |                                       |
|                                                | Last name:          | G                         | iarcía-Blanco                                  |                                                |                      |                                       |
|                                                | Email:              |                           | lberto.garciablanco@                           | saint-gobain.com                               |                      |                                       |
|                                                | Country:            | S                         | pain                                           |                                                |                      |                                       |
| Quotech Tool<br>• My projects                  |                     |                           |                                                |                                                |                      |                                       |

### **ENTER AS GUEST**

Select the country where your project will be carried out. If you don't find the Country in the list, just select 'International' and click on 'NEXT':

| isover                                                                                                    | Q Search here                                                                                                    | ISOVER Worldwide 🛆 🌐 Meinu 🚍 |
|----------------------------------------------------------------------------------------------------|----------------------------------------------------------------------------------------------------|------------------------------|
| SAINT-GOBAIN                                                                                                    | Products Documentation Calculation tools Reference Projects                                                                                                    | Sustainability About us      |
| Home > quotech tool                                                                                                    |                                                                                                    |                              |
| Welcome to Quo<br>This question tool will assist you<br>if you have already created your<br>Otherwise, you<br>Or, <u>sources ther</u><br>Security | tech In calculating insulation surfaces and help you define the list of recommended product user account on My Pro Center, <u>you can login here</u> and save your projects. untry | ts.                          |
| • • •                                                                                                    | News Events ISOVER Saint-Gobain Legal no                                                                                                    | Nice SAINT-GOBAIN            |

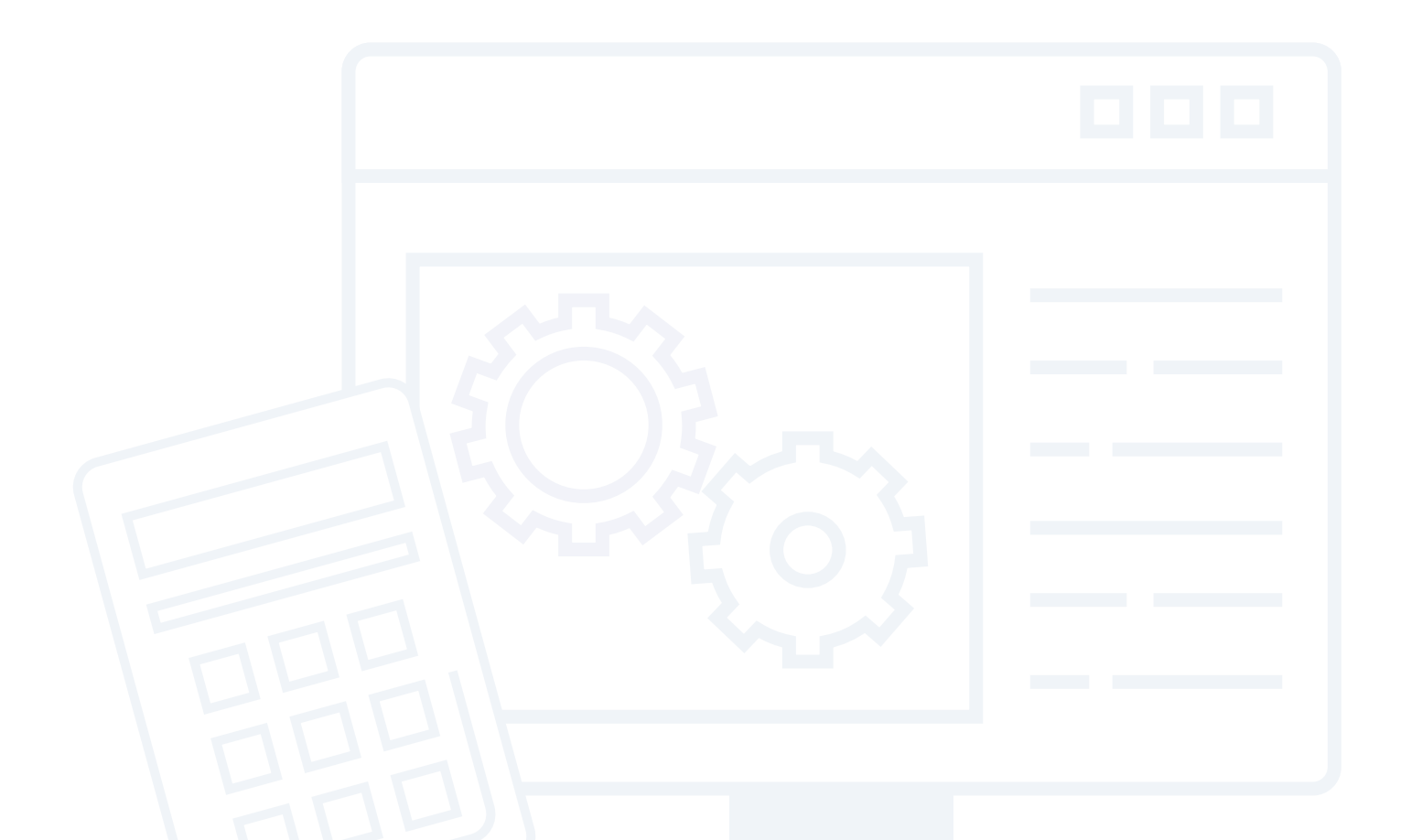

# Data

Before inputting the data, the very first step is creating a new project or editing an existing one by clicking on 'My projects':

| My Pro Center                                                                                                    |                              |                                                           |                         |  |  |  |  |  |  |
|----------------------------------------------------------------------------------------------------|------------------------------|-----------------------------------------------------------|-------------------------|--|--|--|--|--|--|
| This space is yours. As a logged in user, you will have access to customisable ISOVEP digital tools. You will also be able to add and save your own projects which will remain at<br>your disposal whenever you need them. |                              |                                                           |                         |  |  |  |  |  |  |
| My Profile                                                                                                    | My Profile                   |                                                           |                         |  |  |  |  |  |  |
| Your user Information is displ                                                                                                    | ayed here below. You can use | e the tabs from the top of the page to view or edit them. |                         |  |  |  |  |  |  |
|                                                                                                    | Full Name:                   | Mr Alberto García-blanco                                  |                         |  |  |  |  |  |  |
|                                                                                                    | First name:                  | Alberto                                                   |                         |  |  |  |  |  |  |
|                                                                                                    | Last name:                   | García-Blanco                                             |                         |  |  |  |  |  |  |
|                                                                                                    | Email:                       | alberto.garciablanco@saint-gobain.com                     |                         |  |  |  |  |  |  |
|                                                                                                    | Country:                     | Spain                                                     |                         |  |  |  |  |  |  |
| Quotech Tool         • My projects         Calculate the correct insulation surface         • Manual         User guide for the calculation of insulation on different elements                                            |                              |                                                           |                         |  |  |  |  |  |  |
| • 🖬 🛅 🖌                                                                                                    | News                         | Events ISOVER Saint-Gobain Legal notice                   | JAN TAL<br>SAINT-GOBAIN |  |  |  |  |  |  |

### You will land in the Projects page from where you can:

 $\Rightarrow$  Create a new project

| isover                      | Q Search here       |                      |                    |                | ISOVER Worldwide 🛆 💮 MENU 🚍 |
|-----------------------------|---------------------|----------------------|--------------------|----------------|-----------------------------|
| SAINT-GOBAIN                | Products Documentat | on Calculation tools | Reference Projects | Sustainability | About us                    |
| Home > Request Quotech Tab  |                     |                      |                    |                |                             |
| Show 10 v entries           |                     |                      |                    | Search         | CREATE NEW PROJECT          |
| Name                        | •                   | Country              | ÷                  |                | Action 🗢                    |
| Prueba1                     |                     | Spain                |                    |                | Edit Delete                 |
| Prueba2                     |                     | International        |                    |                | Edit Delete                 |
| Showing 1 to 2 of 2 entries |                     |                      |                    |                | Previous 1 Next             |
|                             |                     |                      |                    |                |                             |
|                             |                     |                      |                    |                |                             |
|                             |                     |                      |                    |                |                             |
|                             |                     |                      |                    |                |                             |
|                             |                     |                      |                    |                |                             |
|                             |                     |                      |                    |                |                             |
| • 🖬 🖬 🖌                     | News E              | ents ISOVER !        | Saint-Gobain Legal | notice         |                             |

For creating a new project, you will just need to fill in the name of the project that will be saved, and from there you will be able to access the project every time you wish. In addition to this you need to fill the Country where the project will take place. If you don't find the Country in the list, just select 'International':

| isover                                                | Q Search here                                               | ISOVER Worldwide 🛆 🚳 MENU 🚍                                            |
|-------------------------------------------------------|-------------------------------------------------------------|------------------------------------------------------------------------|
| SAINT-GOBAIN                                          | Products Documentation Calculation tools Reference Projects | Sustainability About us                                                |
| Home > Request Quotech Tab                            |                                                             |                                                                        |
| Show 0 v entries<br>Name<br>Prueba2<br>Showing 1 to 2 | nhy.                                                        | CREATE HAW PROJECT Search:  Action C  Cdf: Delete  Cdf: Delete  1 Next |
| • 6 6 4                                               | News Events ISOVER Saint-Gobain Legal nc                    |                                                                        |

#### $\Rightarrow$ Edit an existing project

| Isover                      | Q Search here     |                         |                       | IS                   | OVER Worldwide 👌 🌐 MENU 🚍 |
|-----------------------------|-------------------|-------------------------|-----------------------|----------------------|---------------------------|
| SAINT-GOBAIN                | Products Document | ation Calculation tools | Reference Projects    | Sustainability About | us                        |
| Home > Request Quotech Tab  |                   |                         |                       |                      |                           |
| Show 10 v entries           |                   |                         |                       | Search:              | CREATE NEW PROJECT        |
| Name                        | •                 | Country                 | •                     |                      | Action \$                 |
| Prueba1                     |                   | Spain                   |                       |                      | Edit Delete               |
| Prueba2                     |                   | International           |                       |                      | Edit Delete               |
| Showing 1 to 2 of 2 entries |                   |                         |                       |                      | Previous 1 Next           |
|                             |                   |                         |                       |                      |                           |
|                             |                   |                         |                       |                      |                           |
|                             |                   |                         |                       |                      |                           |
|                             |                   |                         |                       |                      |                           |
|                             |                   |                         |                       |                      |                           |
|                             |                   |                         |                       |                      |                           |
|                             |                   |                         |                       |                      |                           |
| • F in ¥                    | News              | Events ISOVER S         | aint-Gobain Legal not | tice                 |                           |

### DATA INTRODUCTION

Once you have accessed to your project, either as new or editing an existing one, you can start creating new items for its insulation need calculation. In this screen you will find different parts:

0

**FAMILY:** Pipeline (pipes, flanges, valves, T-cross, etc), Surfaces (Rectangle, triangle, pentagon, etc), cubois (3D-Shapes) and Cylinders

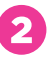

• **NEW PIPE FITTING:** click on this button to create a new element in your project under the category selected

• LIST OF ITEMS created in the present project for each category

|         | <b>is</b> over                            | Q Search here           |                        |                          |                | ISOVER Worldwide 👌 🌐 ME | NU = |
|---------|-------------------------------------------|-------------------------|------------------------|--------------------------|----------------|-------------------------|------|
|         | SAINI-GOBAIN                              | Products Documenta      | tion Calculation tool: | s Reference Projects     | Sustainability | About us                |      |
|         | Home > Calculation Tools > Quotech tool   | > Projects > AA > edit  |                        |                          |                |                         |      |
| *       | le la la la la la la la la la la la la la | Project save successful | ly                     |                          |                |                         |      |
| 0       | Name<br>AA                                |                         |                        | Country<br>International |                | ~                       | 0    |
|         | Pipeline Surfaces                         | Cuboids Q               | vlinders               |                          |                |                         | -0   |
|         |                                           |                         |                        |                          |                | NEW PIPE FITTING        |      |
|         | Item                                      | Product                 | Quantity               | Produ                    | ict Output     | Action                  |      |
|         |                                           |                         | No data availa         | able in table            |                |                         |      |
|         |                                           |                         | SAVE AND GO TO         | THE SUMMARY              |                |                         | - 3  |
|         |                                           |                         |                        |                          |                |                         |      |
| 🖸 fi in | 9                                         | News E                  | vents ISOVER           | Saint-Gobain Legal       | notice         |                         |      |

After creating a new item ('NEW PIPE FITTING'), you will have to fill in different parameters, depending on the item selected. As an example, this would be what you will find while creating a new item:

| Category        |            |         |              |   |
|-----------------|------------|---------|--------------|---|
| 1 ct Category   |            |         |              | ~ |
| Item            |            |         |              |   |
| 2               |            |         |              | ~ |
| Thickness       | Quantity 4 |         | Efficiency 5 |   |
| 3               | ✓ 1        |         | 100          |   |
| Advise Material |            | Product |              |   |
| 6               |            |         |              | ~ |
| Surface         |            |         |              |   |
| Surface         |            |         |              |   |
| C               |            |         |              |   |
|                 | SAVE       | CANCEL  |              |   |
|                 | SAVE       | CANCEL  |              |   |

Data introduction to obtain the final calculated results are:

- ↑ CATEGORY
- **3** INSULATION THICKNESS
- **QUANTITY** (How many items)
- **5 • EFFICIENCY** (material efficiency during installation)
- 6 ADVISED MATERIAL (depends on the previous data, Pipe Sections, WNM or others)
- $7 \rightarrow ISOVER PRODUCT CHOICE$
- 3 CALCULATED SURFACE/LINEAR METERS of the insulation chosen needed for insulating

### **FAMILIES AND CATEGORIES**

 $\Rightarrow$  Pipeline

### **Pipeline Categories**

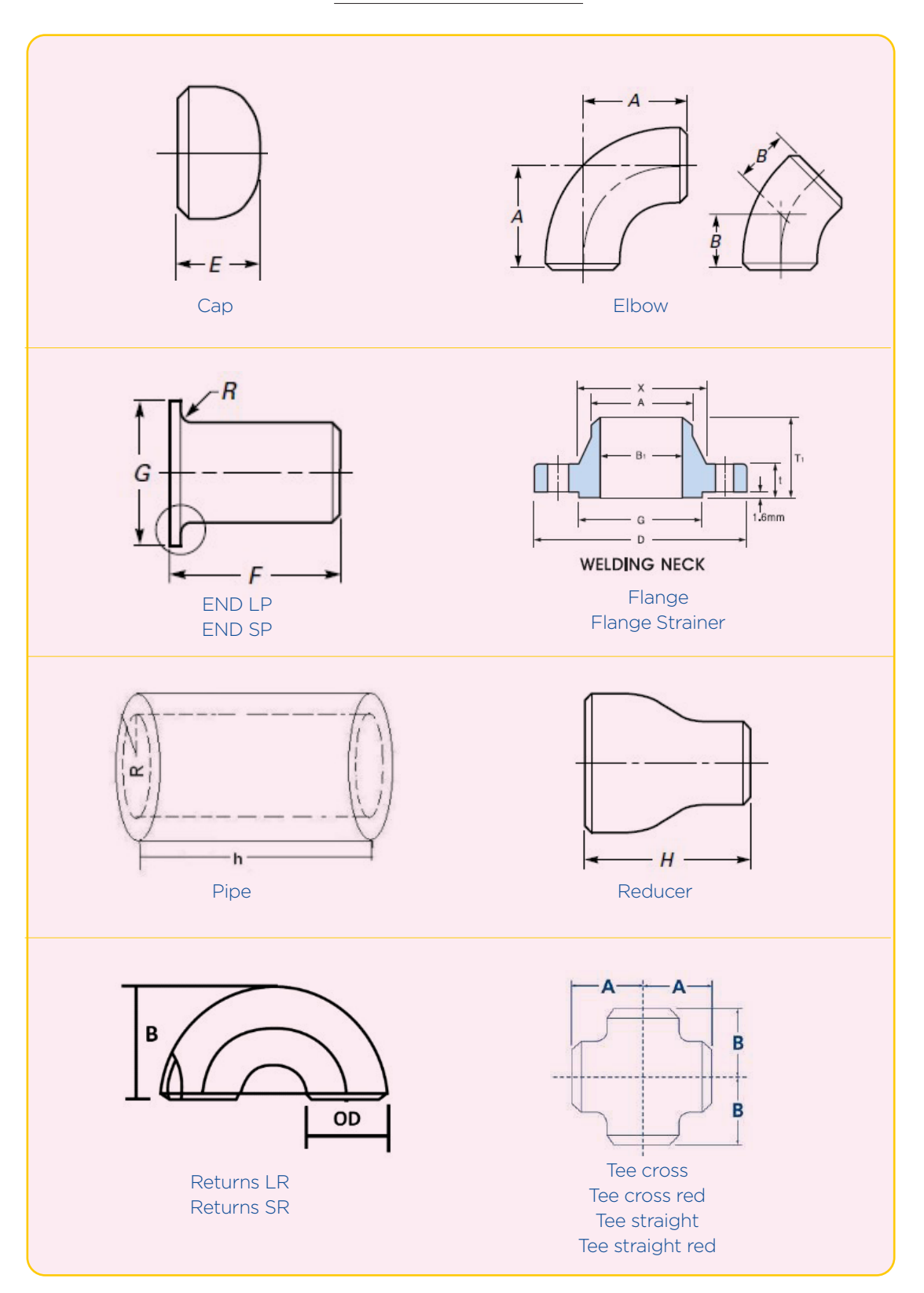

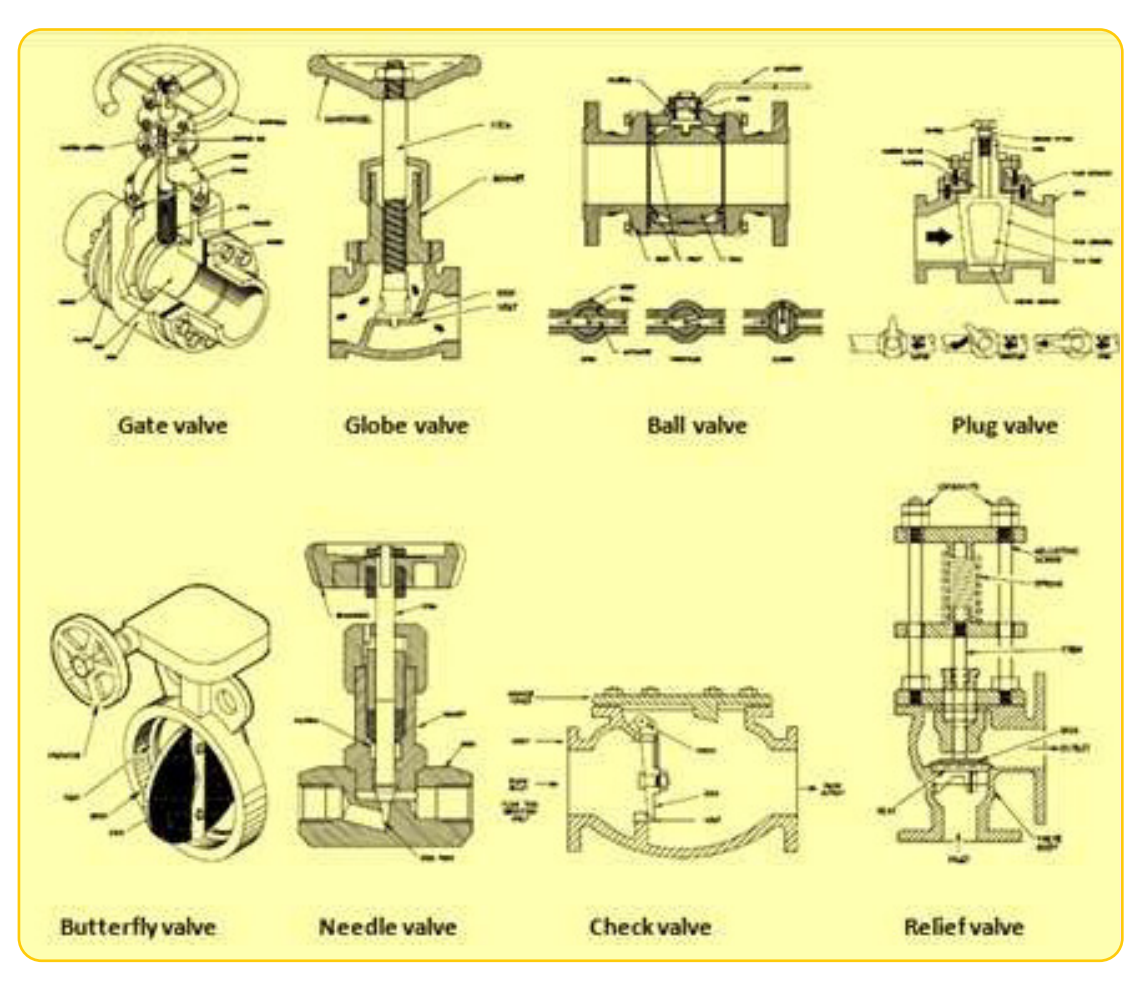

⇒ Surfaces

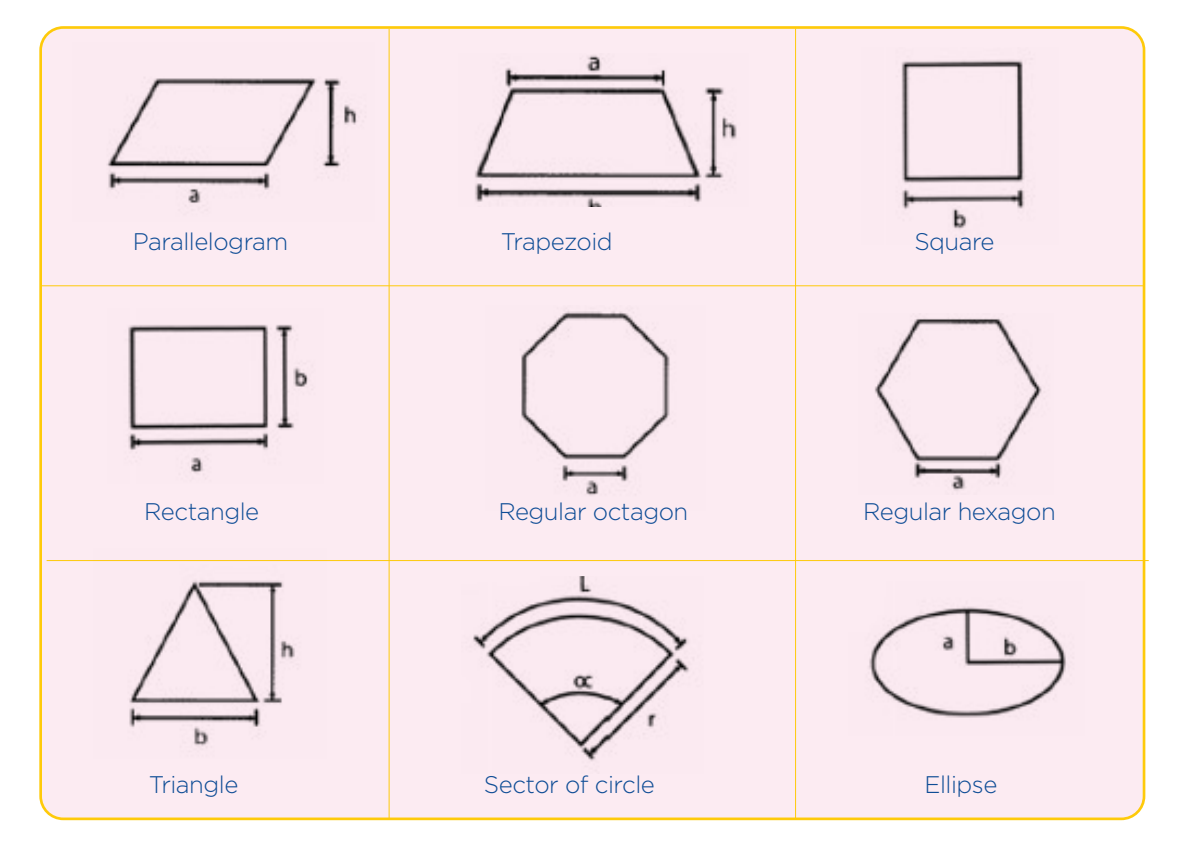

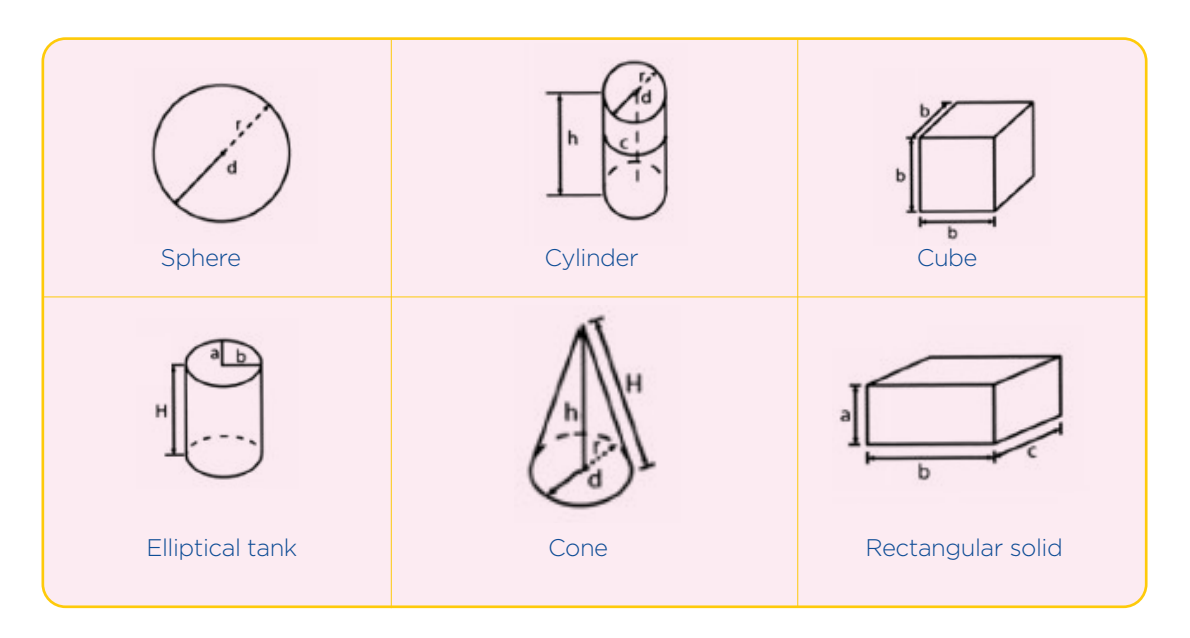

 $\Rightarrow$  Cuboids

 $\Rightarrow$  Cylinders

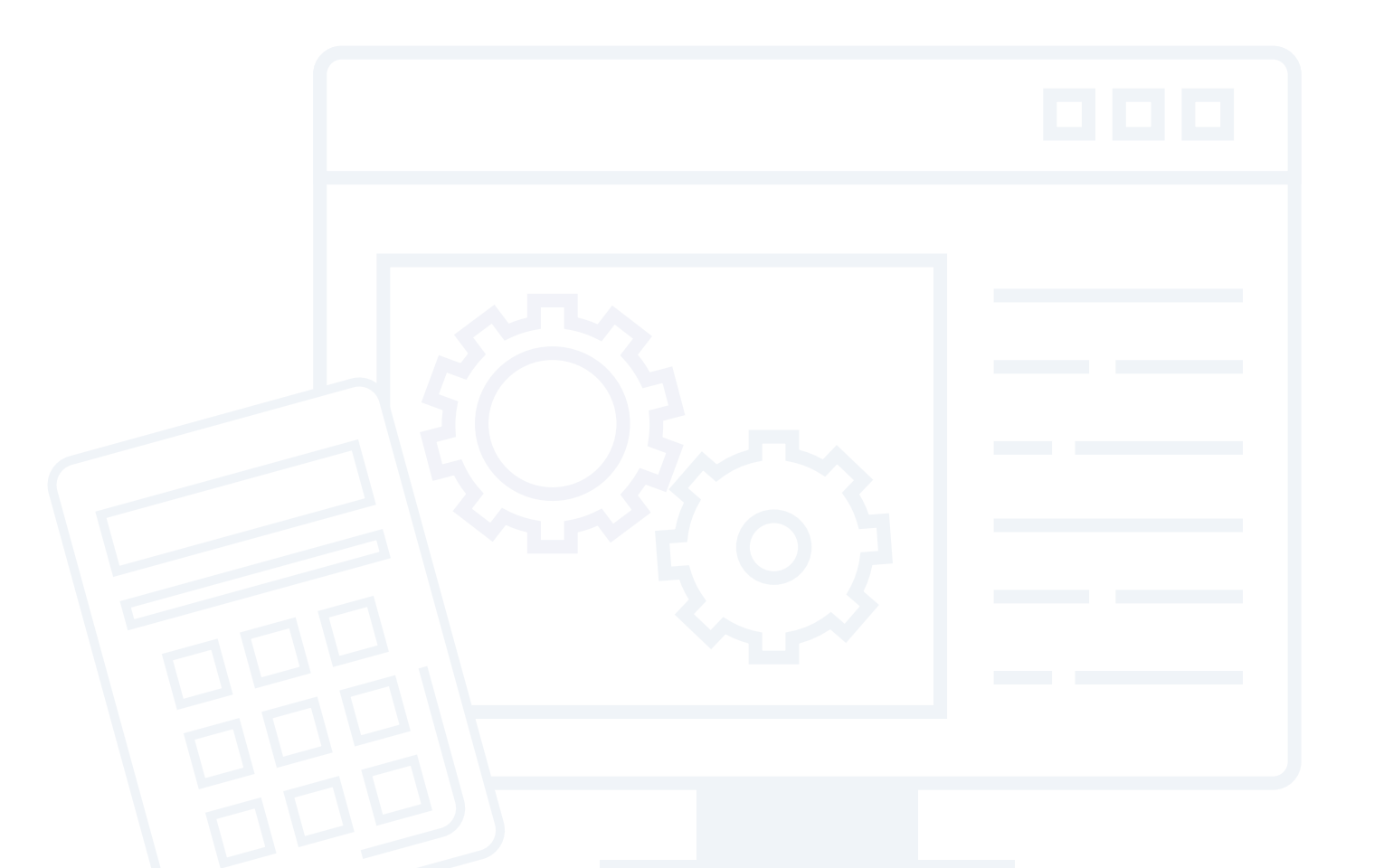

## Data OUTPUTS

You will have two different outputs for your calculation results, on screen or in printable form. You will have access to them by clicking on "Save and go to the summary".

| Name                       |                                       |          | Country |                |         |                  |
|----------------------------|---------------------------------------|----------|---------|----------------|---------|------------------|
| Prueba1                    |                                       |          | Spain   |                |         | ~                |
|                            |                                       |          |         |                |         |                  |
| Pipeline Sur               | aces Cuboids Cyl                      | inders   |         |                |         |                  |
|                            |                                       |          |         |                |         | NEW PIPE FITTING |
|                            |                                       |          |         |                |         |                  |
| Show 10 v entrie           | s                                     |          |         |                | Search: |                  |
| Item                       | Product \$                            | Quantity | ٠       | Product Output | ٠       | Action 🗢         |
| Cap 2 DN 50                | TECH Pipe Section MT 4.0-60-30        | 10       |         |                |         | Edit Delete      |
| Elbows 90° SR 6 DN 150     | U TECH Pipe Section MT 4.0-168-<br>50 | 10       |         |                |         | Edit Delete      |
| Pipe 14 DN 350             | TECH Wired Mat MT 5.1 X/X-X-0-<br>100 | 176      |         |                |         | Edit Delete      |
| Pipe 2 DN 50               | TECH Pipe Section MT 4.0-60-30        | 100      |         | × .            |         | Edit Delete      |
| Pipe 4 DN 100              | TECH Pipe Section MT 4.0-114-30       | 100      |         |                |         | Edit Delete      |
| Tee Cross 6 DN 150         | U TECH Pipe Section MT 4.0-168-<br>50 | 5        |         |                |         | Edit Delete      |
| Tee Straight 6 DN 150      | TECH Pipe Section MT 4.1-169-60       | 10       |         |                |         | Edit Delete      |
| Showing 1 to 7 of 7 entrie |                                       |          |         |                |         | Previous 1 Next  |
|                            |                                       | 4        |         |                |         |                  |

### PARTS OF THE SUMMARY

Once you have accessed to your project, either as new or editing an existing one, you can start creating new items for its insulation need calculation. In this screen you will find different parts:

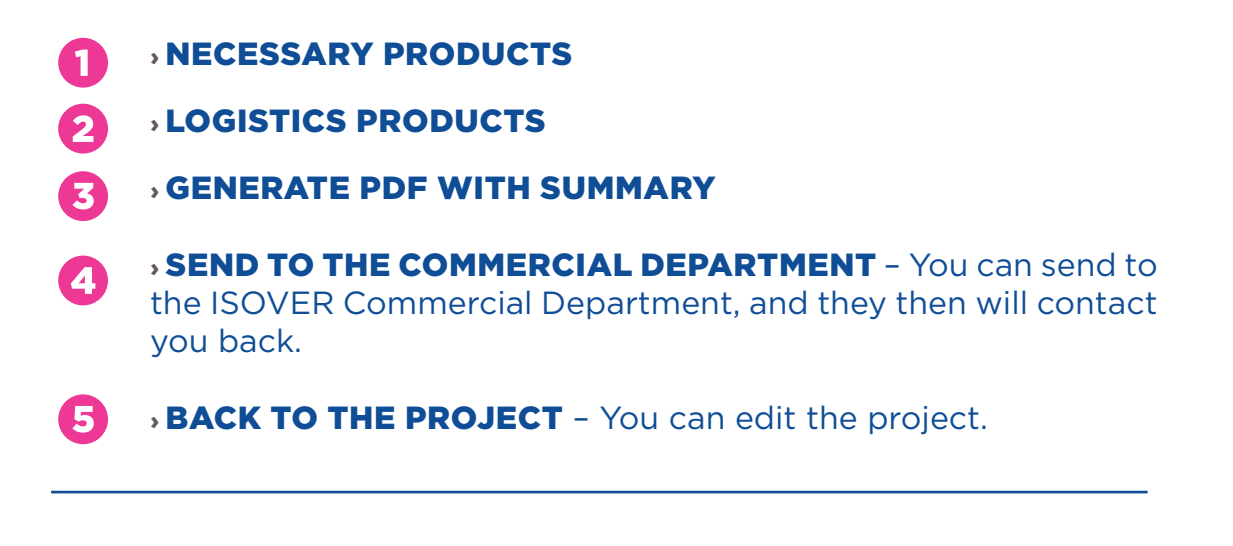

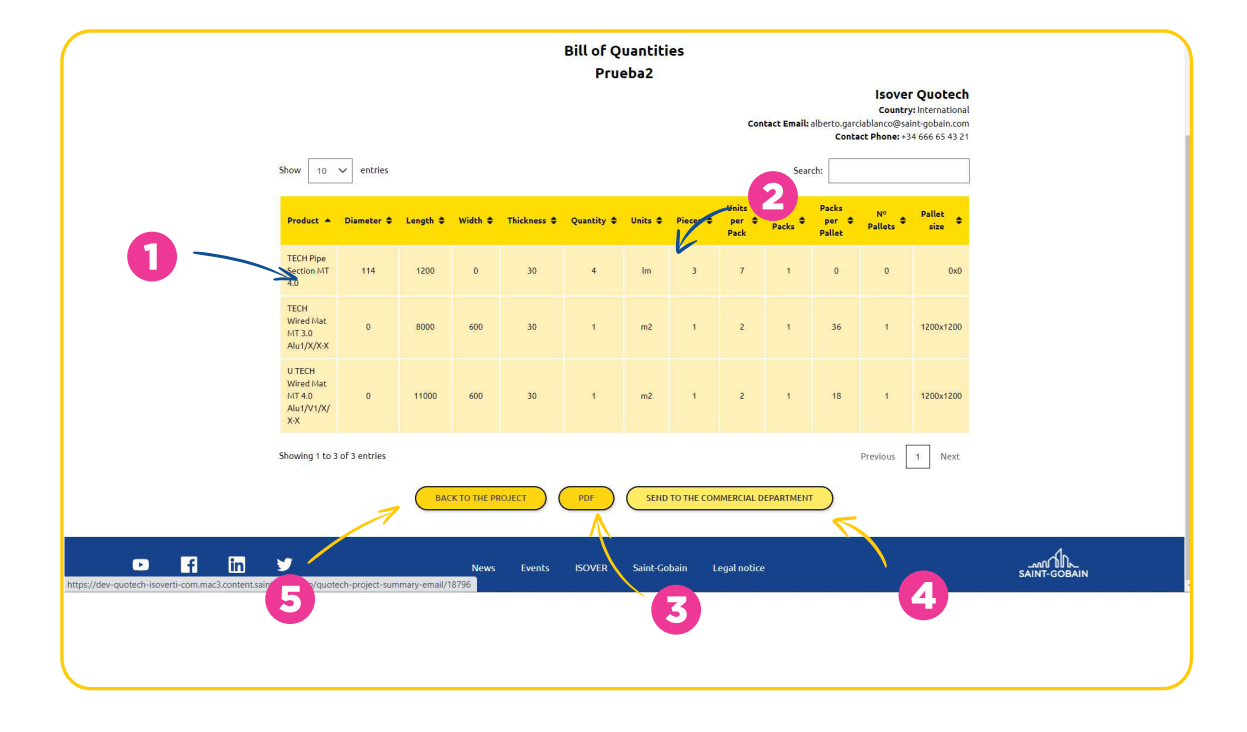

### **VIEW PDF SUMMARY**

|                                  |                 |             |           | В             | ill of Q<br>Pru | uanti<br>Jeba | ties         |                      |                  | Contact<br>Contact     | (<br>Phone: +34<br>E-mail: spair | QuoTech<br>Country: Spain<br>666 12 34 56<br>n@isover.com |
|----------------------------------|-----------------|-------------|-----------|---------------|-----------------|---------------|--------------|----------------------|------------------|------------------------|----------------------------------|-----------------------------------------------------------|
| Product                          | Diameter        | Length      | Width     | Thickness     | Quantity        | Units         | Pieces       | Units per Pack       | Nº Packs         | Packs per Pallet       | N° Pallets                       | Pallet size                                               |
| TECH Pipe Section MT 4.0         | 60              | 1200        | 0         | 30            | 2.5             | Im            | 3            | 17                   | 1                |                        | -                                |                                                           |
| TECH Pipe Section MT 4.0         | 140             | 1200        | 0         | 50            | 0.2             | Im            | 1            | 4                    | 1                |                        | -                                |                                                           |
| TECH Wired Mat MT 3.1 Alu1/X/X-X | 0               | 5000        | 1000      | 50            | 0               | m2            | 0            | 1                    | 0                | 16                     | 0                                | 1000x1200                                                 |
| Disclamer: calculation           | ns are based ir | n real dime | nsions ar | nd CINI guide | lines. Estim    | ated qua      | ntities give | en in this summary o | could be differe | ent to real quantities | on site                          |                                                           |

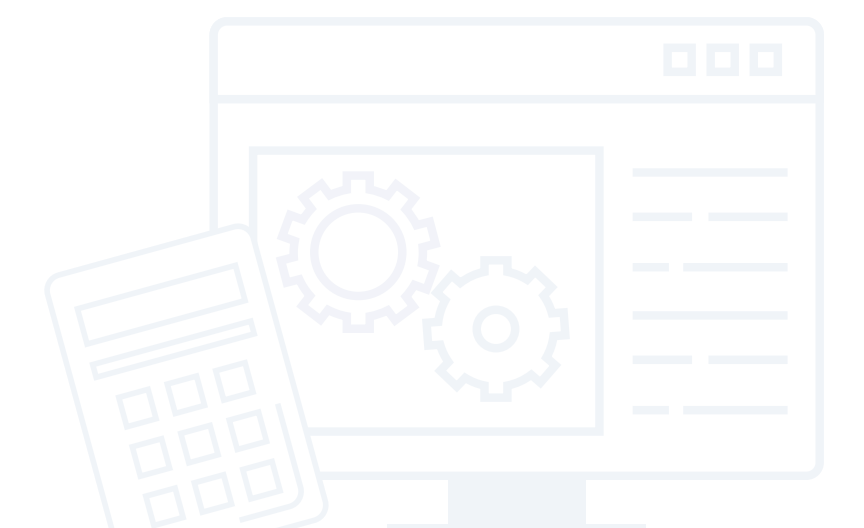

## Calculation **EXAMPLE**

Let's imagine we have a real scenario like this one:

- > 250 m of a 6" pipe
- > 125 m of a 14" pipe
- > 4 flanges (Std 150 Lbs) at the 6" line
- > 3 valves (Swing Check 150) at the 14" line
- > One T-straight with reduction from 14" to 6"

We want an insulation thickness of 80 mm in the 14" line and 50 mm in the 6" line.

### 250 m of 6" pipe

It is necessary to fill in all the fields. Let's go one by one:

 $\rightarrow$  Select "Category" from the list, in this case "Pipe"

| PIPE                                                                                                    | $\sim$ |
|----------------------------------------------------------------------------------------------------|--------|
| Select Category<br>CAP<br>ELBOW<br>END LP<br>END SP<br>FLANGE<br>ELANGE STRAINER                                       |        |
| PIPE<br>REDUCER<br>RETURNS LR<br>RETURNS SR<br>TEE CROSS<br>TEE CROSS RED<br>TEE STRAIGHT<br>TEE STRAIGHT RED<br>VALVE |        |
| Surface                                                                                                    |        |

| NEW PIPELINE    |   |
|-----------------|---|
| Category        |   |
| PIPE            | ~ |
| em              |   |
| Select Item     | ~ |
| Select Item     |   |
| Pipe 1/2 DN 15  |   |
| Pipe 3/4 DN 20  |   |
| Pipe 1 DN 25    |   |
| Pipe 11/4 DN 32 |   |
| Pipe 11/2 DN 40 |   |
| Pipe 2 DN 50    |   |
| Pipe 21/2 DN 65 |   |
| Pipe 3 DN 80    |   |
| Pipe 31/2 DN 90 |   |
| Pipe 4 DN 100   |   |
| Pipe 5 DN 125   |   |
| Pipe 6 DN 150   |   |
| Pipe 6 DN 200   |   |
| Dine 12 DN 200  |   |
| Dine 14 DN 350  |   |
| Dine 16 DN 400  |   |
| Pine 18 DN 450  |   |
| Dire 00 DN 500  |   |

 $\rightarrow$  Select the "Item" from the list, in this case "Pipe 6 DN 150"

- $\rightarrow$  Select "Thickness"
  - + Select from the list of possibilities 50 mm

| Category         |                |            |        |
|------------------|----------------|------------|--------|
| PIPE             |                |            | ~      |
| tem              |                |            |        |
| Pipe 6 DN 150    |                |            | ~      |
| Thickness        | Quantity       | Efficiency |        |
| Select Thickness | ✓ 1            | 100        |        |
| Select Thickness |                |            |        |
| 25               | Plou           | uci        |        |
| 30               |                |            | $\sim$ |
| 40               |                |            |        |
| 60               |                |            |        |
| 70               |                |            |        |
| 80               |                |            |        |
| 90               |                |            |        |
| 100              |                |            |        |
| 120              |                |            |        |
|                  | ( SAVE ) ( CAN | CEL        |        |

| 1 | 0 |
|---|---|
|   | Э |

 $\rightarrow$  Insert "Quantity" \$+ Enter the number of meters of your pipe line, in this case 250 m

| Category        |                     |   |
|-----------------|---------------------|---|
| PIPE            |                     | ~ |
| Item            |                     |   |
| Pipe 6 DN 150   |                     | ~ |
| Thickness       | Quantity Efficiency |   |
| 50 🗸            | 250 100             |   |
| Advise Material | Product             |   |
| Pipe Section    | Select Products     | ~ |
| Linear meters   |                     |   |
| 250 0000        |                     |   |

 $\rightarrow$  Insert "Efficiency". In this case we will use a 90% of material efficiency, what means that we assume having a 10% of scrap during the installation.

|          |                 | $\sim$                                        |
|----------|-----------------|-----------------------------------------------|
|          |                 |                                               |
|          |                 | ~                                             |
| Quantity | Efficiency      |                                               |
| 250      | be              |                                               |
| Pi       | roduct          |                                               |
|          | Select Products | ~                                             |
|          |                 |                                               |
|          |                 |                                               |
|          | Quantity<br>250 | Quantity<br>250<br>Product<br>Select Products |

#### → Select "Product"

+ Select from the list of ISOVER products. In this case we will use U TECH Pipe Section MT 4.0 DN 150:

| NEW PIPELINE    |                  |                                            |                                                       |   |
|-----------------|------------------|--------------------------------------------|-------------------------------------------------------|---|
| Category        |                  |                                            |                                                       |   |
| PIPE            |                  |                                            |                                                       | ~ |
| Item            |                  |                                            |                                                       |   |
| Pipe 6 DN 150   |                  |                                            |                                                       | ~ |
| Thickness       | Quantity         |                                            | Efficiency                                            |   |
| 50 ~            | 250              |                                            | 90                                                    |   |
| Advise Material |                  | Product                                    |                                                       |   |
| Pipe Section    |                  | Select Products                            |                                                       | ~ |
| Linear meters   |                  | U TECH Pipe Section<br>U TECH Pipe Section | on MT 4.0-57-50<br>on MT 4.0-60-50<br>on MT 4.0-64-50 | • |
| 277.7778        |                  | U TECH Pipe Section                        | on MT 4.0-70-50                                       |   |
|                 |                  | U TECH Pipe Section                        | on MT 4.0-89-50                                       |   |
|                 |                  | U TECH Pipe Section                        | on MT 4.0-102-50                                      |   |
|                 | SAVE             | U TECH Pipe Section                        | on MT 4.0-114-50                                      |   |
|                 |                  | U TECH Pipe Section                        | on MT 4.0-127-50<br>on MT 4.0-133-50                  |   |
|                 |                  | U TECH Pipe Section                        | on MT 4.0-140-50                                      |   |
|                 | SAVE AND GO TO T | U TECH Pipe Section                        | on MT 4.0-159-50<br>on MT 4.0-168-50                  |   |
|                 |                  | U TECH Pipe Section                        | on MT 4.0-194-50                                      |   |
|                 |                  | U TECH Pipe Section                        | on MT 4.0-219-50                                      |   |
|                 |                  | U TECH Pipe Section                        | on MT 4.0-245-50                                      |   |
| News E          | vents ISOVER     | S UTECH Pipe Section                       | on MT 4.0-324-50                                      |   |
|                 |                  | U TECH Pipe Section                        | on MT 4.0-356-50                                      | * |

Now you can see which are the insulation needs for this item:

| NEW PIPELINE    |          |                                   |   |
|-----------------|----------|-----------------------------------|---|
| Category        |          |                                   |   |
| PIPE            |          |                                   | ~ |
| Item            |          |                                   |   |
| Pipe 6 DN 150   |          |                                   | ~ |
| Thickness       | Quantity | Efficiency                        |   |
| 50 ~            | 250      | 90                                |   |
| Advise Material |          | Product                           |   |
| Pipe Section    |          | U TECH Pipe Section MT 4.0-159-50 | ~ |
| Linear meters   |          |                                   |   |
| 277.7778        |          |                                   |   |
|                 |          |                                   |   |
|                 | SAVE     | CANCEL                            |   |

→ Resume information

+ Click on 'SAVE' and your new item will be added to your project list

| ~    |
|------|
| ~    |
| ~    |
| ~    |
|      |
|      |
|      |
|      |
| 50 🗸 |
|      |
|      |
| 50   |

All these steps must be done for the other line, the 14" pipe:

| NEW PIPELINE    |   |          |              |                                |   |
|-----------------|---|----------|--------------|--------------------------------|---|
| Category        |   |          |              |                                |   |
| PIPE            |   |          |              |                                | ~ |
| ltem            |   |          |              |                                |   |
| Pipe 14 DN 350  |   |          |              |                                | ~ |
| Thickness       |   | Quantity |              | Efficiency                     |   |
| 80              | ~ | 125      |              | 90                             |   |
| Advise Material |   |          | Product      |                                |   |
| Wired Mat       |   |          | U TECH Wired | Mat MT 4.0 Alu1/V1/X/ X-X-0-80 | ~ |
| Surface (m2)    |   |          |              |                                |   |
| 225 1473        |   |          |              |                                |   |

In this case the material advised is not pipe sections but Wired Mats. We have selected U TECH Wired Mat MT 4.0 Alu1.

### 4 Flanges at the 6" line

 $\rightarrow$  Select "Category" from the list, in this case "Flange"

| Select Category                                                                                                    |  |  | $\sim$ |
|----------------------------------------------------------------------------------------------------|--|--|--------|
| Select Category<br>CAP<br>ELBOW<br>END LP<br>END SP                                                                    |  |  |        |
| FLANGE                                                                                                    |  |  |        |
| PIPE<br>REDUCER<br>RETURNS LR<br>RETURNS SR<br>TEE CROSS<br>TEE CROSS RED<br>TEE STRAIGHT<br>TEE STRAIGHT RED<br>VALVE |  |  |        |
| Surface                                                                                                    |  |  |        |

### → Select "Subcategory"

+ Select from the list of possibilities the one that matches with your need:

| NEW PIPELINE                             |      |         |     |   |
|------------------------------------------|------|---------|-----|---|
| Category                                 |      |         |     |   |
| FLANGE                                   |      |         |     | ~ |
| Sub Category                             |      |         |     |   |
| Select Sub Category                      |      |         |     | ~ |
| Select Sub Category                      |      |         |     |   |
| 1500<br>2500<br>300<br>400<br>600<br>900 | 1    |         | 100 |   |
| dvise Material                           |      | Product |     |   |
|                                          |      |         |     | ~ |
|                                          |      |         | X   |   |
|                                          | SAVE | CANCEL  |     |   |

→ Select "Item"

+ Select from the list of possibilities the one matching your pipeline diameter

| NEW PIPELINE                                                                                                    |          |
|----------------------------------------------------------------------------------------------------|----------|
| Category                                                                                                    | <u>*</u> |
| FLANGE                                                                                                    | ~        |
| Sub Category                                                                                                    |          |
| 150                                                                                                    | ~        |
| Item                                                                                                    |          |
| Select Item                                                                                                    | ~        |
| Select Item           Flange 150lb 1/2 DN 15           Flange 150lb 3/4 DN 20           Flange 150lb 1 DN 25           Flange 150lb 11/2 DN 40           Flange 150lb 11/2 DN 40           Flange 150lb 2 DN 50           Flange 150lb 2 DN 50           Flange 150lb 3 DN 80           Flange 150lb 3 DN 80           Flange 150lb 4 DN 100           Flange 150lb 5 DN 125           Flange 150lb 5 DN 200           Flange 150lb 8 DN 200           Flange 150lb 1 DN 250 |          |
| Flange 150lb 12 DN 300<br>Flange 150lb 14 DN 350<br>Flange 150lb 16 DN 400<br>Flange 150lb 16 DN 450<br>Flange 150lb 20 DN 500                                                                                                    | revio    |

 $\rightarrow$  Select "Thickness", "Quantity" and "Efficiency"

+ Select from the list of possibilities. In this case the insulation thickness for fittings should be the same than on the pipeline, so 50 mm in this case. As "Quantity" we will set the amount of these items, in this case '4' and for the efficiency, we will use 85%, a bit less than with the regular pipe since the insulation of a flange can be more complex than a pipe and more scrap could happen:

| NEW PIPELINE    |          |                                   |   |
|-----------------|----------|-----------------------------------|---|
| Category        |          |                                   |   |
| PIPE            |          |                                   | ~ |
| Item            |          |                                   |   |
| Pipe 6 DN 150   |          |                                   | ~ |
| Thickness       | Quantity | Efficiency                        |   |
| 50 🗸            | 250      | 90                                |   |
| Advise Material | P        | roduct                            |   |
| Pipe Section    |          | U TECH Pipe Section MT 4.0-159-50 | ~ |
| Linear meters   |          |                                   |   |
| 277.7778        |          |                                   |   |
|                 |          |                                   |   |
|                 | SAVE C   | ANCEL                             |   |

 $\rightarrow$  Insert "Product"

In this case we need to select a bigger diameter pipe section taking into account the size of the flange, so we select from the list a pipe section with inner diameter 273 mm.

| NEW PIPELINE    |          |                   |                  |   |
|-----------------|----------|-------------------|------------------|---|
| Category        |          |                   |                  |   |
| PIPE            |          |                   |                  | ~ |
| Item            |          |                   |                  |   |
| Pipe 6 DN 150   |          |                   |                  | ~ |
| Thickness       | Quantity |                   | Efficiency       |   |
| 50 🗸            | 250      |                   | 90               |   |
| Advise Material |          | Product           |                  |   |
| Pipe Section    |          | U TECH Pipe Secti | on MT 4.0-159-50 | ~ |
| Linear meters   |          |                   |                  |   |
| 277.7778        |          |                   |                  |   |
|                 |          |                   |                  |   |
|                 | SAVE     |                   |                  |   |

All these steps must be done for the 3 valves of the other line, the 14" pipe:

| NEW PIPELINE    |   |          |                |                                |   |
|-----------------|---|----------|----------------|--------------------------------|---|
| Category        |   |          |                |                                |   |
| PIPE            |   |          |                |                                | ~ |
| Item            |   |          |                |                                |   |
| Pipe 14 DN 350  |   |          |                |                                | ~ |
| Thickness       |   | Quantity |                | Efficiency                     |   |
| 80              | ~ | 125      |                | 90                             |   |
| Advise Material |   |          | Product        |                                |   |
| Wired Mat       |   |          | U TECH Wired M | lat MT 4.0 Alu1/V1/X/ X-X-0-80 | ~ |
| Surface (m2)    |   |          |                |                                |   |
| 225.1473        |   |          |                |                                |   |
|                 |   |          |                |                                |   |
|                 |   | SAVE     | CANCEL         |                                |   |

### **T-Cross reduction**

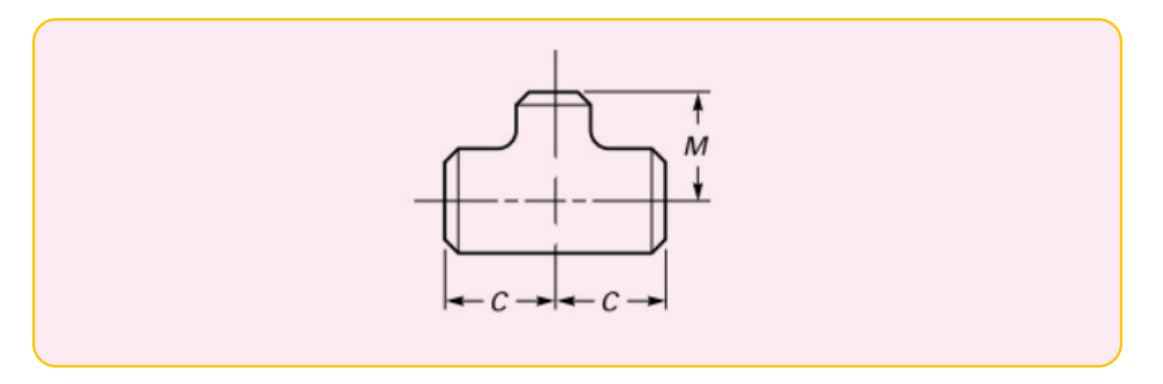

In this case, you need different thicknesses for the output and for the main line, so two different solutions.

Once you have selected the family, item, etc., you can introduce the insulation data for the main line:

### INPUT

→ Select "Product"

 $\rightarrow$  Select from the list of ISOVER products

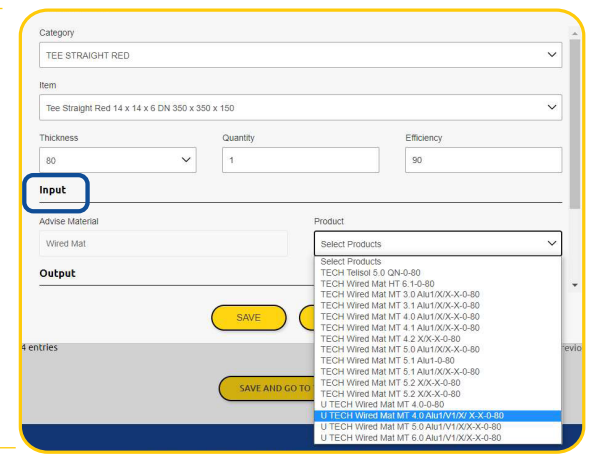

### OUTPUT

 $\rightarrow$  Select "Thickness" – you can select a different thickness and product to the 'input'

→ Select "Product"

+ Select from the list of ISOVER products

| 80              | <ul> <li>✓</li> <li>1</li> </ul> |      |                                             | 90                               |  |  |  |
|-----------------|----------------------------------|------|---------------------------------------------|----------------------------------|--|--|--|
| nput            |                                  |      |                                             |                                  |  |  |  |
| Advise Material |                                  | Prod | uct                                         |                                  |  |  |  |
| Wired Mat       |                                  | U    | U TECH Wired Mat MT 4.0 Alu1/V1/X/ X-X-0-80 |                                  |  |  |  |
| Dutput          |                                  |      |                                             | Product                          |  |  |  |
| Advise Material | Thicknes                         | ŝ    |                                             | Product                          |  |  |  |
| Wired Mat       | 50                               |      | ~                                           | U TECH Wired Mat MT 4.0 Alu1/V1V |  |  |  |
| Surface (m2)    |                                  | Outp | ut Surface (m2)                             |                                  |  |  |  |
|                 |                                  | 0.3  | 687                                         |                                  |  |  |  |
| 1.0043          |                                  |      |                                             |                                  |  |  |  |

|   | Name                                               | Cour                                            | ntry        |                                                 |                |  |  |  |  |  |  |
|---|----------------------------------------------------|-------------------------------------------------|-------------|-------------------------------------------------|----------------|--|--|--|--|--|--|
|   | User Manual                                        | In                                              | ternational |                                                 | $\checkmark$   |  |  |  |  |  |  |
|   |                                                    |                                                 |             |                                                 |                |  |  |  |  |  |  |
|   | Pipeline Surfaces Cuboids Cylinders                |                                                 |             |                                                 |                |  |  |  |  |  |  |
|   |                                                    |                                                 |             | NEW P                                           |                |  |  |  |  |  |  |
|   | Show 10 V entries                                  |                                                 |             | Search:                                         |                |  |  |  |  |  |  |
| C | ltem 🔺                                             | Product 🗢                                       | Quantity 🖨  | Product Output 🔷                                | Action ¢       |  |  |  |  |  |  |
|   | Flange 150lb 6 DN 150                              | U TECH Pipe Section MT 4.0-273-50               | 4           | -                                               | Edit<br>Delete |  |  |  |  |  |  |
|   | Pipe 14 DN 350                                     | U TECH Wired Mat MT 4.0 Alu1/V1/X/X-X-0-<br>80  | 125         |                                                 | Edit<br>Delete |  |  |  |  |  |  |
|   | Pipe 6 DN 150                                      | U TECH Pipe Section MT 4.0-159-50               | 250         |                                                 | Edit<br>Delete |  |  |  |  |  |  |
|   | Swing check valve 150 14 DN 350                    | U TECH Wired Mat MT 4.0 Alu1/V1/X/ X-X-0-<br>80 | 3           |                                                 | Edit<br>Delete |  |  |  |  |  |  |
|   | Tee Straight Red 14 x 14 x 6 DN 350 x 350 x<br>150 | U TECH Wired Mat MT 4.0 Alu1/V1/X/X-X-0-<br>80  | 1           | U TECH Wired Mat MT 4.0 Alu1/V1/X/ X-X-0-<br>50 | Edit<br>Delete |  |  |  |  |  |  |
|   | Showing 1 to 5 of 5 entries                        |                                                 |             | FICKIOUS                                        | T NEX          |  |  |  |  |  |  |
|   |                                                    | SAVE AND GO TO THE SU                           |             |                                                 |                |  |  |  |  |  |  |
|   |                                                    |                                                 | ana n       |                                                 |                |  |  |  |  |  |  |
|   |                                                    | incus cvents DOVER Same                         | uobani E    | - gor notice                                    | SAINT-GOBAIN   |  |  |  |  |  |  |

### Now the list of items of your project is complete:

 $\rightarrow$  Select "Save and go to the Summary"

| Show 10                                            | v entries      | ool > Projects | > User Manua | al > Bill of Quanti | Bill of Q<br>User N | uantiti<br>Aanual | es       | Con                      | <b>stact Email:</b><br>Sear | alberto.gan<br>Conta | ISOVEI<br>Country<br>Liablanco@sai<br>act Phone: +3 | Quotech<br>r: International<br>int-gobaln.com<br>4 666 65 43 21 |
|----------------------------------------------------|----------------|----------------|--------------|---------------------|---------------------|-------------------|----------|--------------------------|-----------------------------|----------------------|-----------------------------------------------------|-----------------------------------------------------------------|
| Product .                                          | Diameter 🖨     | Length 🜩       | Width ¢      | Thickness 🗘         | Quantity 🖨          | Units 🖨           | Pieces 🗘 | Units<br>per \$<br>Peel: | N°<br>Packs ♥               | Packs<br>per ¢       | N°<br>Pallets ≑                                     | Pallet<br>size                                                  |
| U TECH<br>Pipe<br>Section MT<br>4.0                | 159            | 1200           | 0            | 50                  | 278                 | lm                | 232      | 3                        | 78                          | 0                    | 0                                                   | 0x0                                                             |
| U TECH<br>Pipe<br>Section MT<br>4.0                | 273            | 1200           | 0            | 50                  | 2                   | lm                | 2        | 1                        | 2                           | 0                    | 0                                                   | 0x0                                                             |
| U TECH<br>Wired Mat<br>MT 4.0<br>Alu1/V1/X/<br>X-X | 0              | 4700           | 600          | 80                  | 238                 | m2                | 85       | 2                        | 43                          | 18                   | 3                                                   | 1200x1200                                                       |
| U TECH<br>Wired Mat<br>MT 4.0<br>Alu1/V1/X/<br>X-X | 0              | 7500           | 600          | 50                  | 1                   | m2                | 1        | 2                        | 1                           | 18                   | 1                                                   | 1200x1200                                                       |
| Showing 1 to                                       | 4 of 4 entries |                |              |                     |                     |                   |          |                          |                             |                      | Previous                                            | 1 Next                                                          |

You can continue and print it out as a PDF file, or send information to the Commercial Department of ISOVER or be back to the project and continue or edit the information.

| Product 🔺                                          | Diameter 🖨   | Length 🖨 | Width \$    | Thickness 🖨 | Quantity 🖨 | Units 🗢 | Pieces 🖨   | Units<br>per 🗢<br>Pack | Nº<br>Packs ♥ | Packs<br>per ♦<br>Pallet | N°<br>Pallets | Pallet<br>size |
|----------------------------------------------------|--------------|----------|-------------|-------------|------------|---------|------------|------------------------|---------------|--------------------------|---------------|----------------|
| U TECH<br>Pipe<br>Section MT<br>4.0                | 159          | 1200     | 0           | 50          | 278        | lm      | 232        | 3                      | 78            | 0                        | 0             | 0x0            |
| U TECH<br>Pipe<br>Section MT<br>4.0                | 273          | 1200     | 0           | 50          | 2          | lm      | 2          | 1                      | 2             | 0                        | 0             | 0×0            |
| U TECH<br>Wired Mat<br>MT 4.0<br>Alu1/V1/X/<br>X-X | 0            | 4700     | 600         | 80          | 238        | m2      | 85         | 2                      | 43            | 18                       | 3             | 1200x1200      |
| U TECH<br>Wired Mat<br>MT 4.0<br>Alu1/V1/X/<br>X-X | 0            | 7500     | 600         | 50          | 1          | m2      | 1          | 2                      | 1             | 18                       | 1             | 1200x1200      |
| 5howing <mark>1</mark> to 4                        | of 4 entries |          |             |             |            |         |            |                        |               |                          | Previous      | 1 Next         |
|                                                    |              | ВАС      | K TO THE PF | ROJECT      | PDF        | SEND    | TO THE COM | IMERCIAL D             | EPARTMENT     |                          |               |                |

### Disclaimer

Calculations are based on real dimensions and CINI guidelines. Estimated quantities given in this summary could be different to real quantities on site.

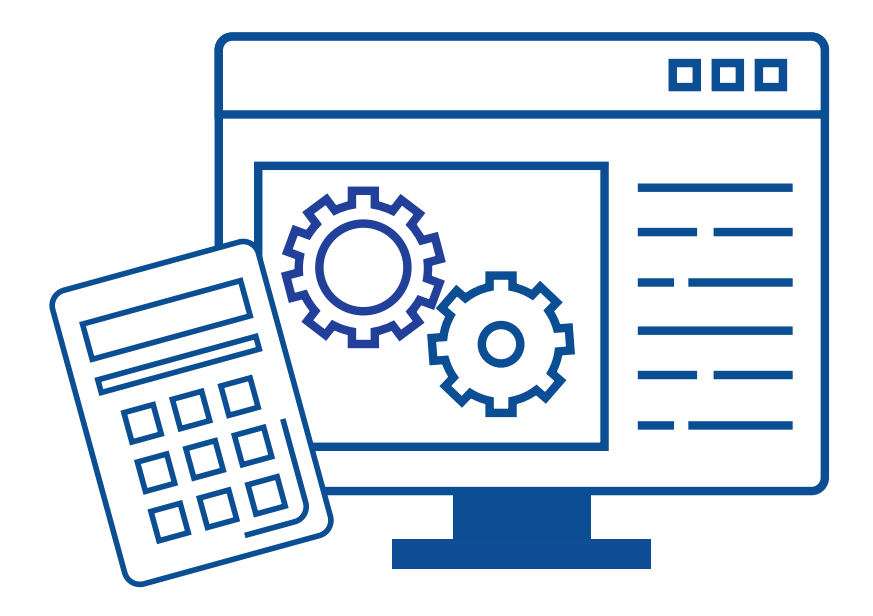

## To learn more about QuoTech, visit our website www.isover-technical-insulation.com

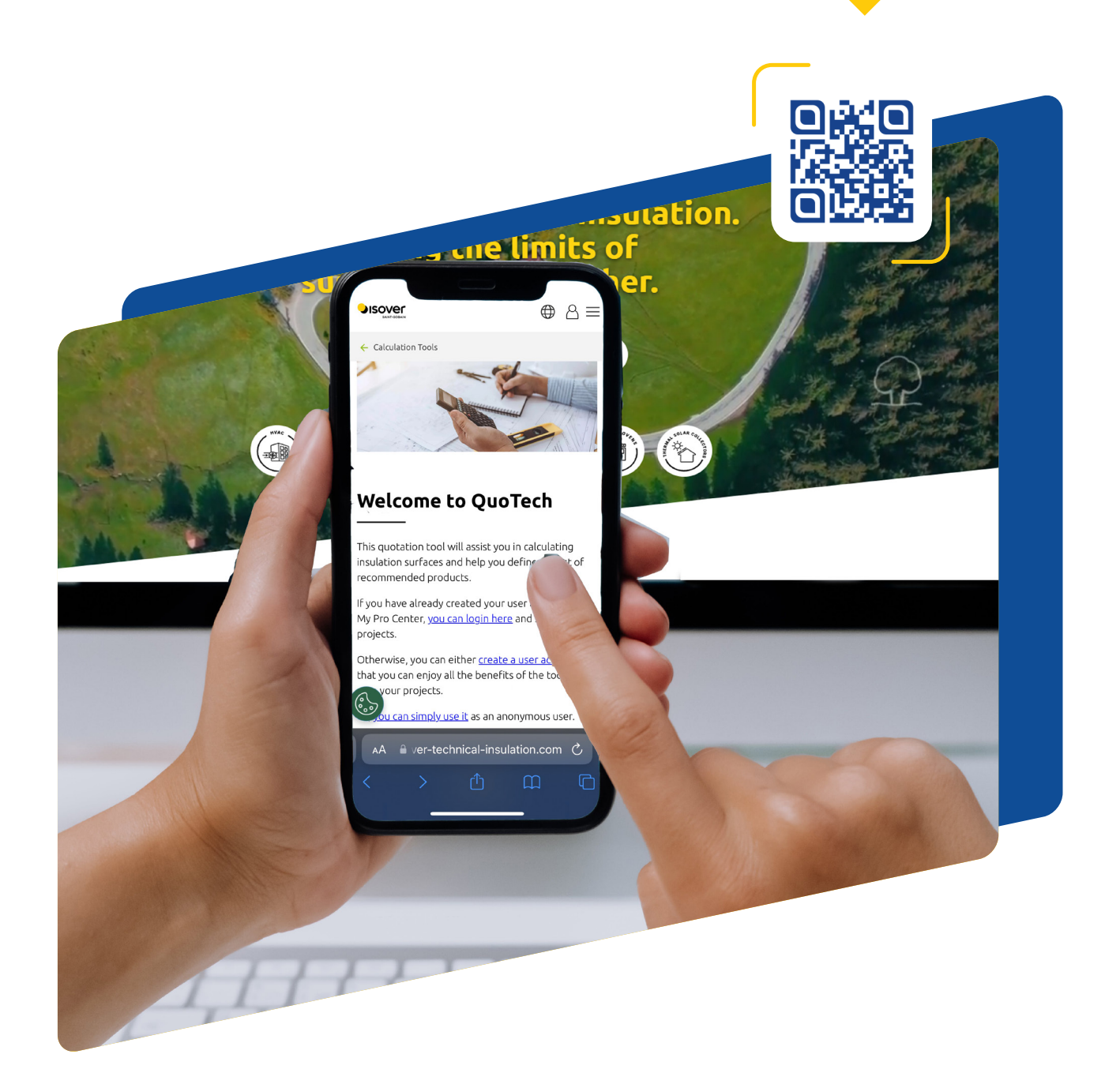

# **ABOUT US**

Discover the Saint-Gobain Group, and read more about ISOVER, the world leading supplier of sustainable insulation solutions

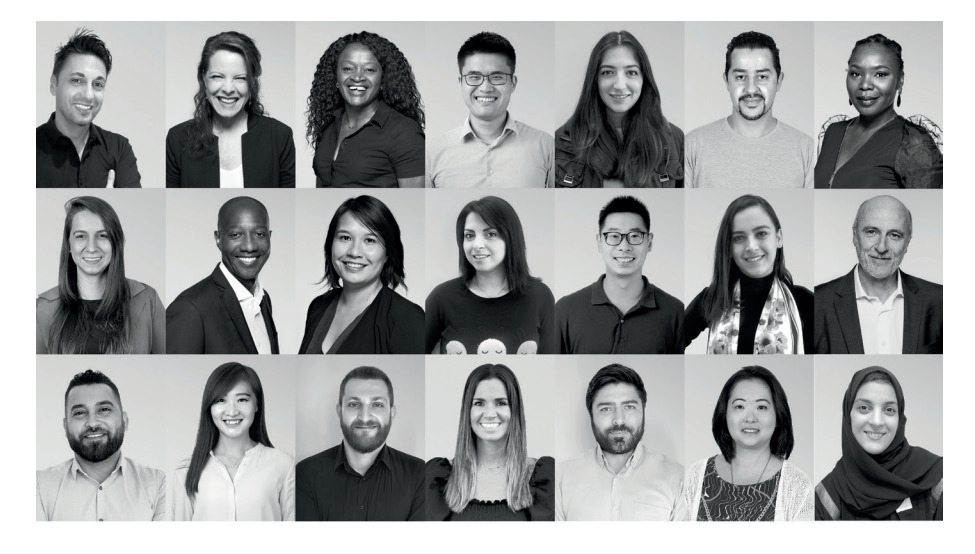

# MAKING THE WORLD ABETTER HOME

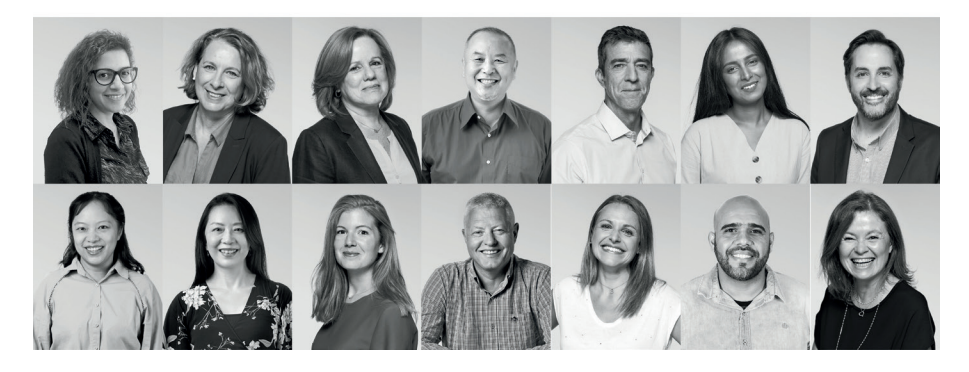

Saint-Gobain designs, manufactures and distributes solutions for the construction, mobility, healthcare and other industrial application markets. Developed through a continuous innovation process, they provide wellbeing, performance and safety while addressing the challenges of sustainable construction, resource efficiency and the fight against climate change.

This strategy of responsible growth is guided by the Saint-Gobain purpose, "MA-KING THE WORLD A BET-TER HOME", which responds to the shared ambition of the women and men in the Group to act every day to make the world a more beautiful and sustainable place to live in.

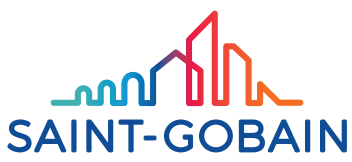

Aligned with this commitment, Saint-Gobain Technical Insulation has been delivering sustainable insulation solutions to customers since 1937. Across all technical markets - from Marine to Industry, HVAC, automotive and household appliances - and with a worldwide presence deployed locally, we support our customers at every step of the project, from design to installation. This means customising our approach based on specific needs. This means adding value through high levels of comfort, health, safety and performance. This also means helping limit environmental impact of each project, while managing costs.

With expertise in an array of insulation materials, we are constantly pushing the limits of our solutions. These unwavering R&D efforts also enable us to reduce the carbon footprint of each product, whether through high levels of recycled content, recyclability or lower energy consumption.

Drawing on a unique combination of global resources, local deployment and multi-material expertise, Saint-Gobain Technical Insulation strives to always be more efficient and responsible. Together with our customers, we are making this an everyday reality.

Saint-Gobain Technical Insulation
PUSHING THE LIMITS OF SUSTAINABILITY TOGETHER.

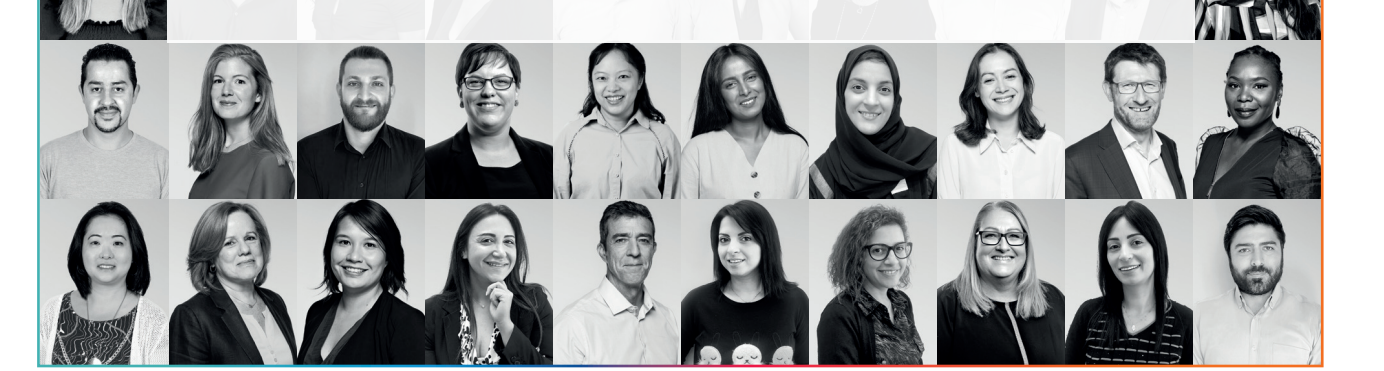

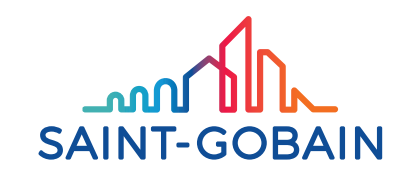

#### Saint-Gobain ISOVER

Tour Saint-Gobain 12 place de l'Iris 92096 La Défense Cedex - France

www.isover-technical-insulation.com

The information given in this brochure is based on our current knowledge and experience. If any information is incorrect this is not deliberate or grossly negligent. This document is not continually updated and we cannot be held responsible for any unintentional errors. For the most up-to-date information, please visit our website: www.isover-technical-insulation.com